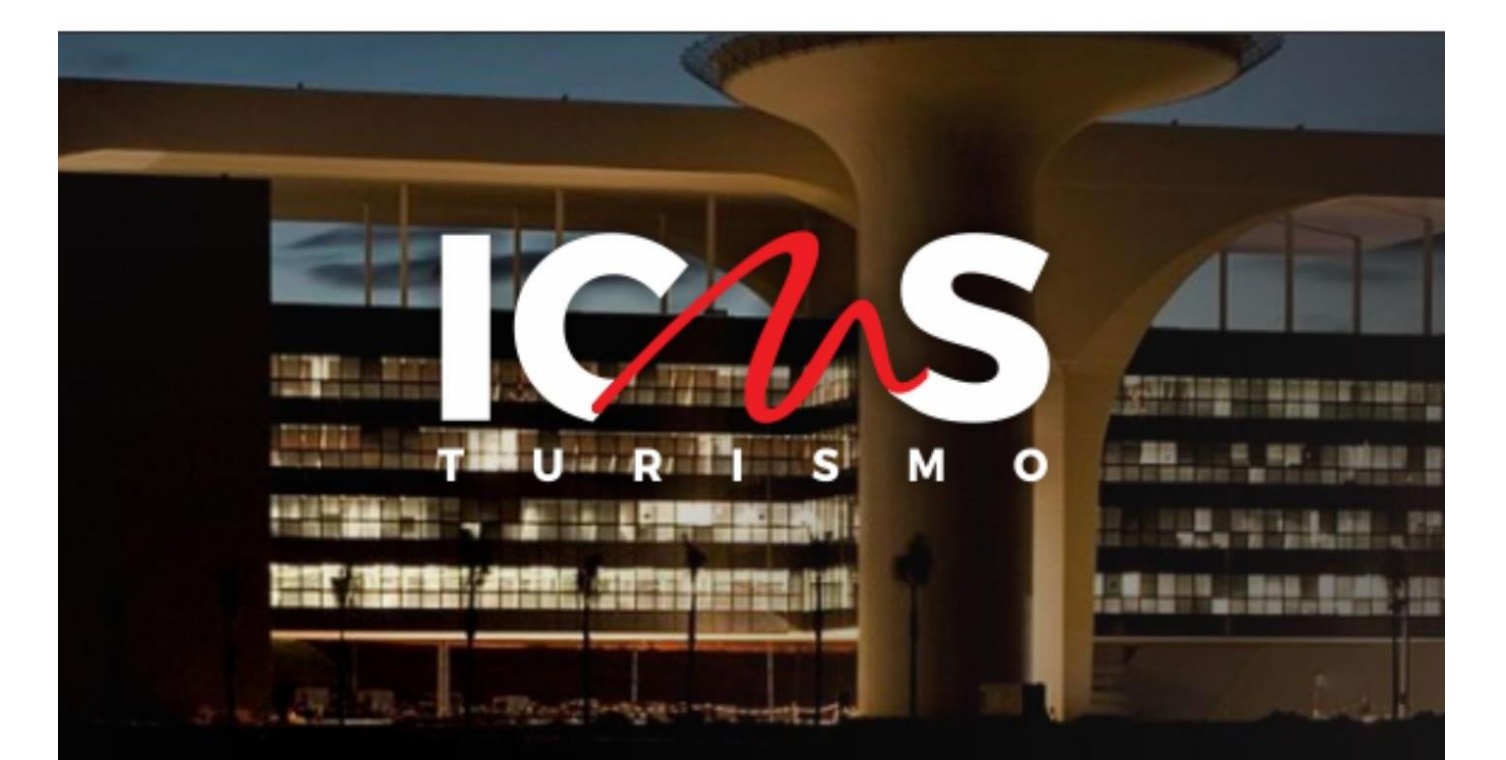

## MANUAL DE ACESSO E NAVEGAÇÃO NO SISTEMA ICMS TURISMO

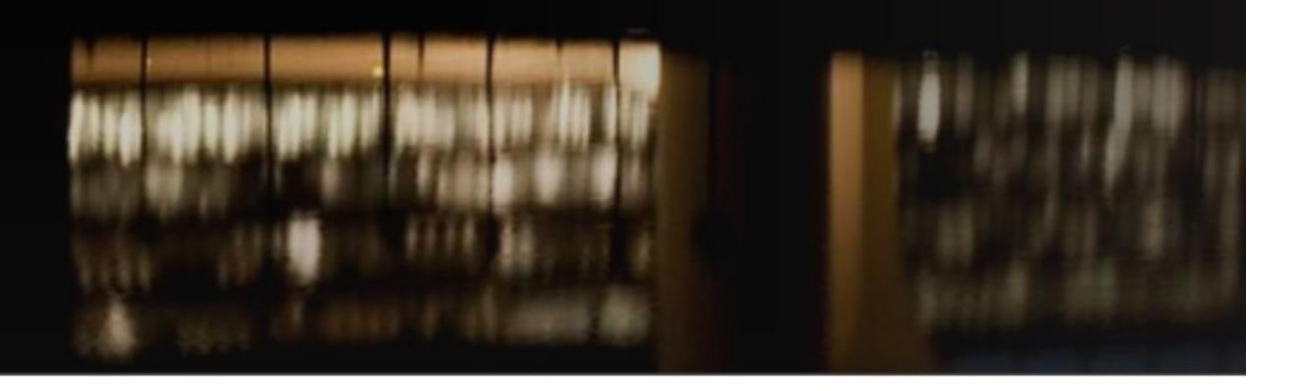

Arinas

CULTURA E TURISMO

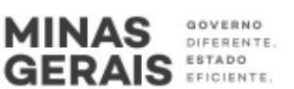

### Sumário

| O gestor municipal de turismo                                                 | 3  |
|-------------------------------------------------------------------------------|----|
| Cadastro                                                                      | 3  |
| Acessando o sistema                                                           | 4  |
| Senhas                                                                        | 5  |
| Consultando dados do gestor municipal                                         | 8  |
| Iniciando a inserção de informações e arquivos                                | 9  |
| Dicas e lembretes                                                             | 10 |
| Inserindo documentos no sistema                                               | 11 |
| Alterações nos documentos comprobatórios ocorridas ao longo<br>do ano de 2024 | 12 |
| Ações de marketing                                                            | 13 |
| Ações regionais                                                               | 14 |
| Atas                                                                          | 15 |
| Atividades do COMTUR                                                          | 16 |
| Cadastro CET                                                                  | 16 |
| Conselho Municipal de Turismo                                                 | 17 |
| Cronograma anual de ações turísticas                                          | 18 |
| Documentos comprobatórios                                                     | 19 |
| Relatório do FUMTUR                                                           | 20 |
| Obrigatoriedade do envio de documentação e preenchimento<br>das informações   | 21 |
| Declaração de Autenticidade e Vigência dos documentos                         | 22 |
| Declaração de regularidade das movimentações do Fundo                         | 23 |
| Declaração de titularidade e exclusividade da conta bancária do<br>Fundo      | 24 |
| Recurso                                                                       | 25 |
| Orientações para o Planejamento e Gestão Municipal do<br>Turismo              | 25 |
| Dúvidas                                                                       | 25 |

### O gestor municipal de turismo

Ser gestor municipal de turismo é uma importante responsabilidade.

O gestor é o responsável pela inserção e alteração de documentos e informações do município, também pelo recebimento de notificações e comunicados da Comissão de ICMS critério Turismo.

É um elo entre a Comissão de ICMS critério Turismo e o município.

#### Cadastro

Nos termos do artigo 4º da Resolução SECULT n.º 44/2021, para que o município cadastre um gestor municipal de Turismo, ele precisa encaminhar um Ofício para a Secretaria de Estado de Turismo. O encaminhamento pode ser realizado pelo e-mail <u>samira.lamaita@turismo.mg.gov.br</u> ou <u>rafaella.lemos@turismo.mg.gov.br</u> ou <u>icmsturismo@secult.mg.gov.br</u>.

O Ofício será assinado pelo Prefeito do município e precisa conter os seguintes dados: nome completo do servidor, CPF, e-mail, cargo, telefone fixo e celular do gestor municipal indicado. É preciso salientar que o gestor indicado deve ser funcionário da Prefeitura, comissionado ou efetivo.

É preciso manter este cadastro sempre atualizado junto à SECULT MG.

Após a indicação a SECULT irá efetivar o cadastro do Gestor Municipal e encaminhará para o e-mail informado as informações para o acesso ao Sistema.

Não é necessário o encaminhamento do Oficio de indicação todos os anos, somente quando houver alteração de dados do gestor municipal.

### Acessando o Sistema do ICMS critério Turismo

#### Acesse o site: <u>www.icmsturismo.mg.gov.br</u>

Na tela inicial, clicar no canto superior direito para fazer o login no sistema, conforme destacado abaixo.

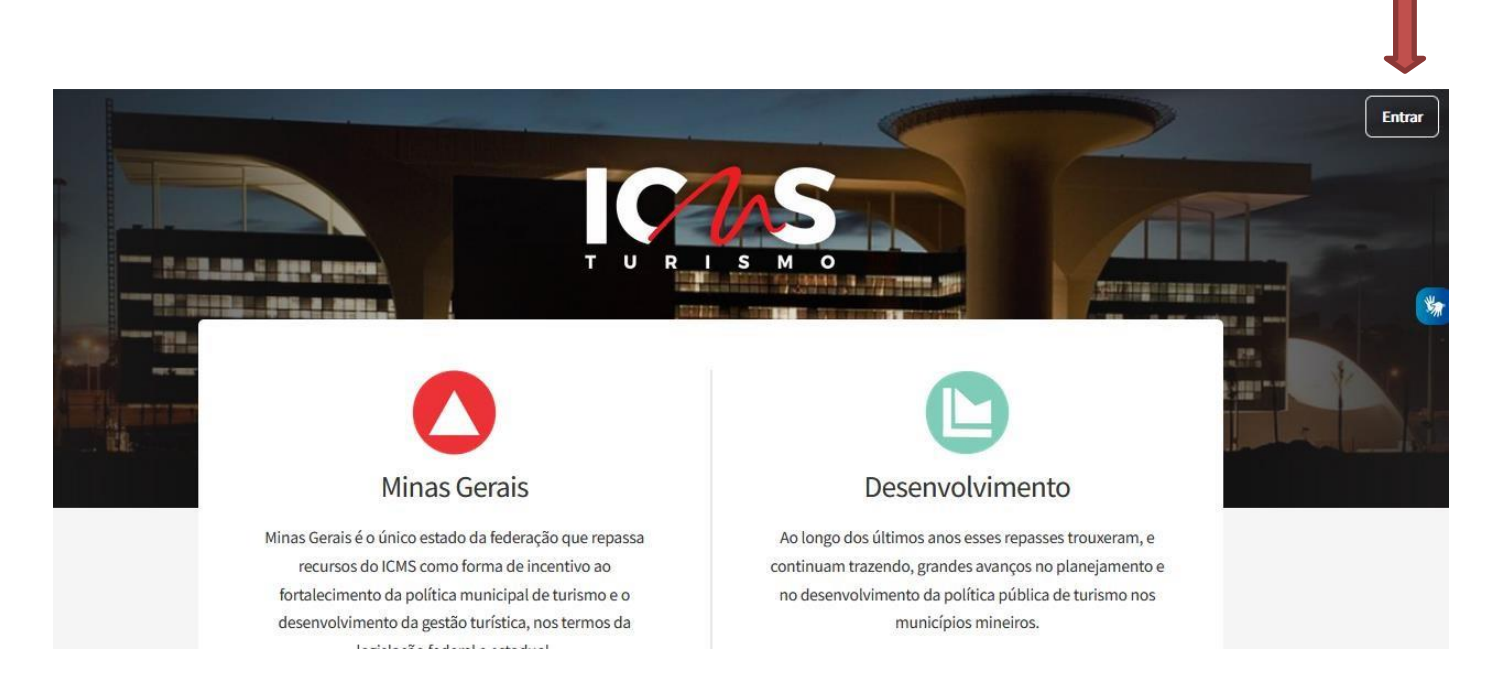

#### Você será direcionado para a tela abaixo:

|         | Email |                             |
|---------|-------|-----------------------------|
| IC1.C   | Senha |                             |
| TURISMO |       | 🗆 Lembre de mim por 30 dias |
|         |       | ENTRAR ESQUECEU SUA SENHA?  |

#### **Senhas**

Quando do primeiro acesso ou para realizar a recuperação de senha o gestor precisa clicar em "Entrar" e depois clicar na opção "Esqueceu sua senha", conforme tela abaixo:

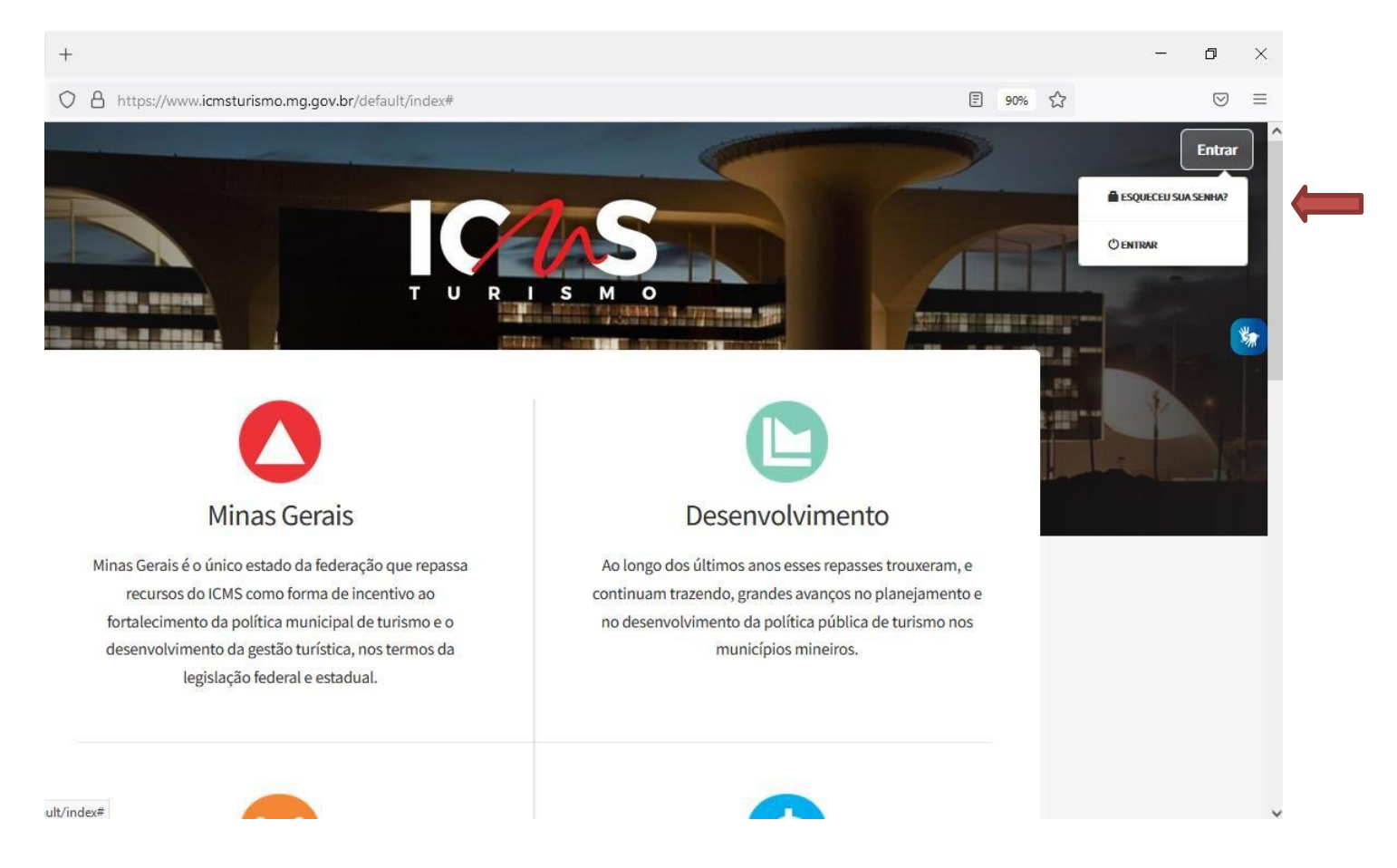

O sistema abrirá a tela abaixo, onde o gestor deverá digitar o e-mail de login (e-mail que consta no Ofício de indicação do Prefeito):

| Email<br>TURISMO |
|------------------|
|------------------|

O Sistema automaticamente encaminhará uma mensagem para o e-mail cadastrado, contendo um link de redirecionamento para a opção de redefinição de senha.

Após clicar no link acima, uma nova tela se abrirá, vide figura abaixo.

|   |   |   |    |   |   |   | Nova<br>senha               |                                |
|---|---|---|----|---|---|---|-----------------------------|--------------------------------|
|   |   | / | 1  |   |   | 5 | Confirme a<br>nova<br>senha |                                |
| т | U | R | I. | s | м | 0 |                             | SOLICITAR RECUPERAÇÃO DE SENHA |

O gestor deverá digitar a senha que deseja cadastrar duas vezes e clicar em "Solicitar recuperação de senha".

No caso do gestor desejar trocar a sua senha, após o login ele deverá acessar a opção "Senha" no canto superior direito, conforme indicado na figura abaixo:

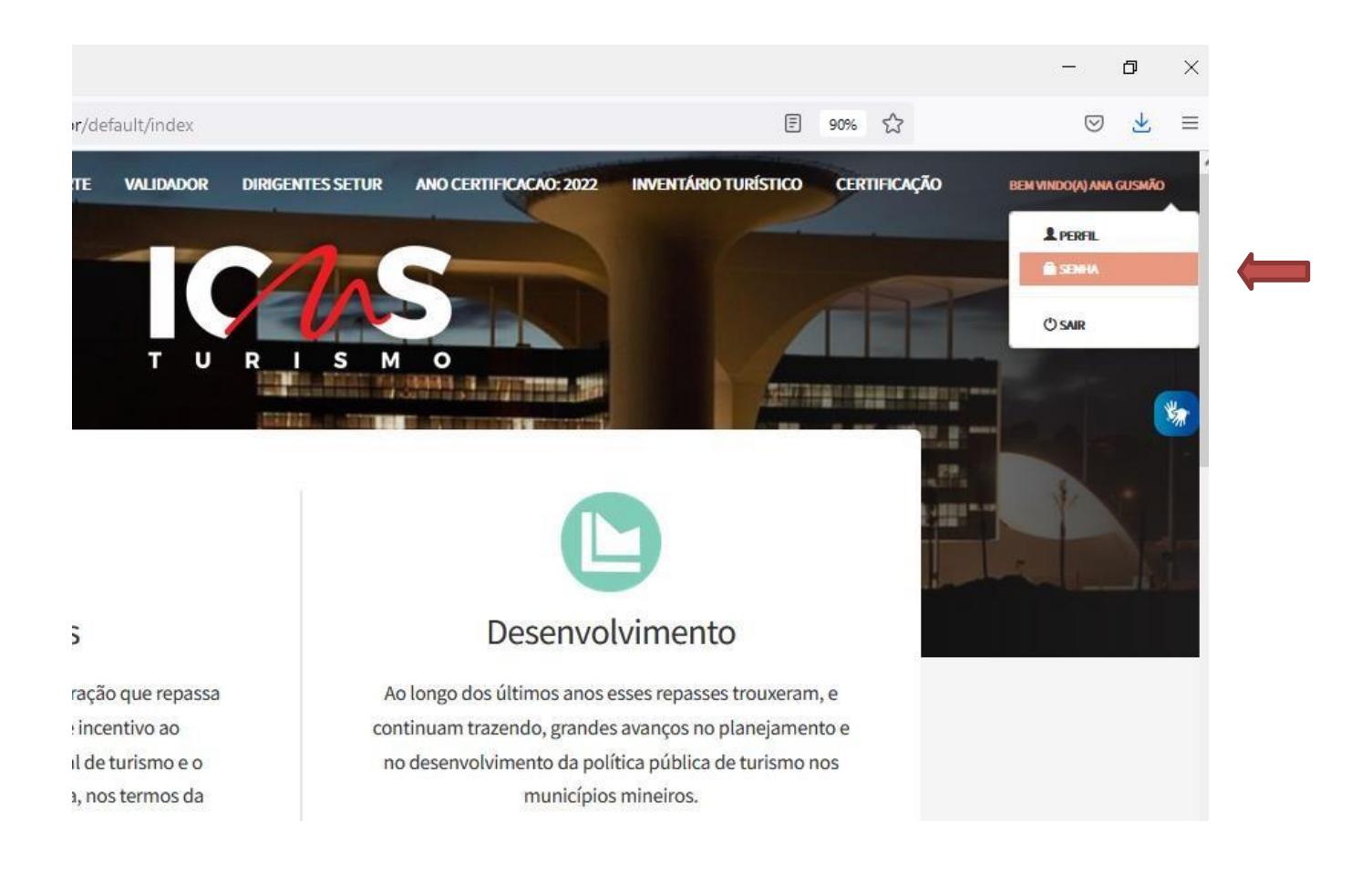

Após selecionar a opção, uma nova tela se abrirá, vide figura abaixo.

|                          | 1          | 2   | 5 |  |
|--------------------------|------------|-----|---|--|
| TUR                      | ı s        | м   | 0 |  |
| Senha atual              |            |     |   |  |
| Nova senha               |            |     |   |  |
| Confirme a<br>nova senha |            |     |   |  |
|                          | ALTERAR SE | NHA |   |  |

Nesta tela, o gestor deverá digitar a senha atual e duas vezes a nova senha que deseja cadastrar.

### Consultando os dados do gestor municipal

Para saber se os dados do gestor municipal de turismo estão atualizados junto à SECULT MG basta consultar a opção "Perfil" no canto superior direito, conforme indicação abaixo.

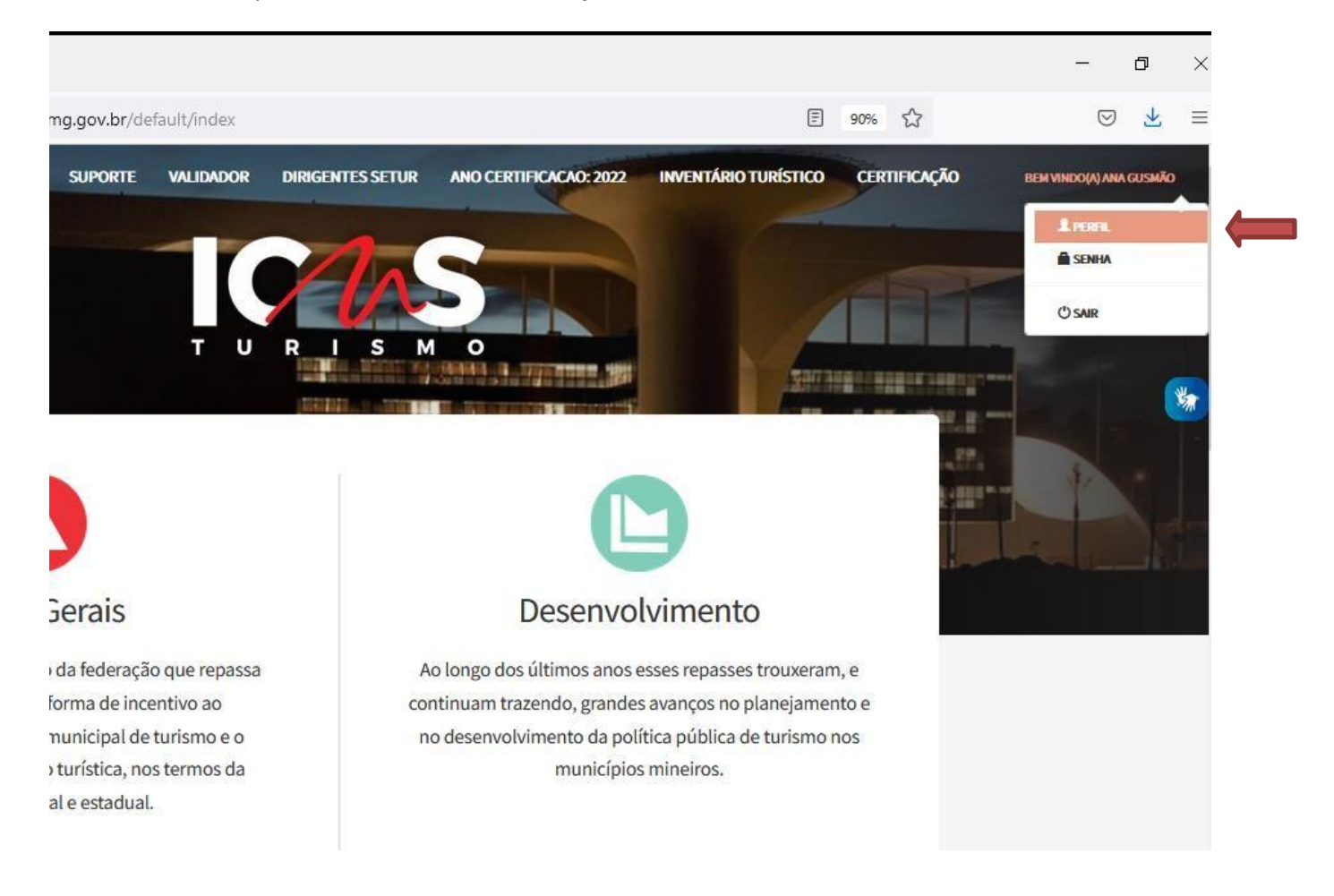

Será aberta uma tela para consulta, onde todos os dados cadastrados poderão ser consultados.

Caso seja necessária alguma atualização de dados, novo Ofício assinado pelo Prefeito precisa ser encaminhado à SECULT MG.

### Iniciando a inserção de informações e arquivos

Toda inserção de documentos e informações do município se dará na opção "Cadastro ICMS Turismo", conforme figura abaixo.

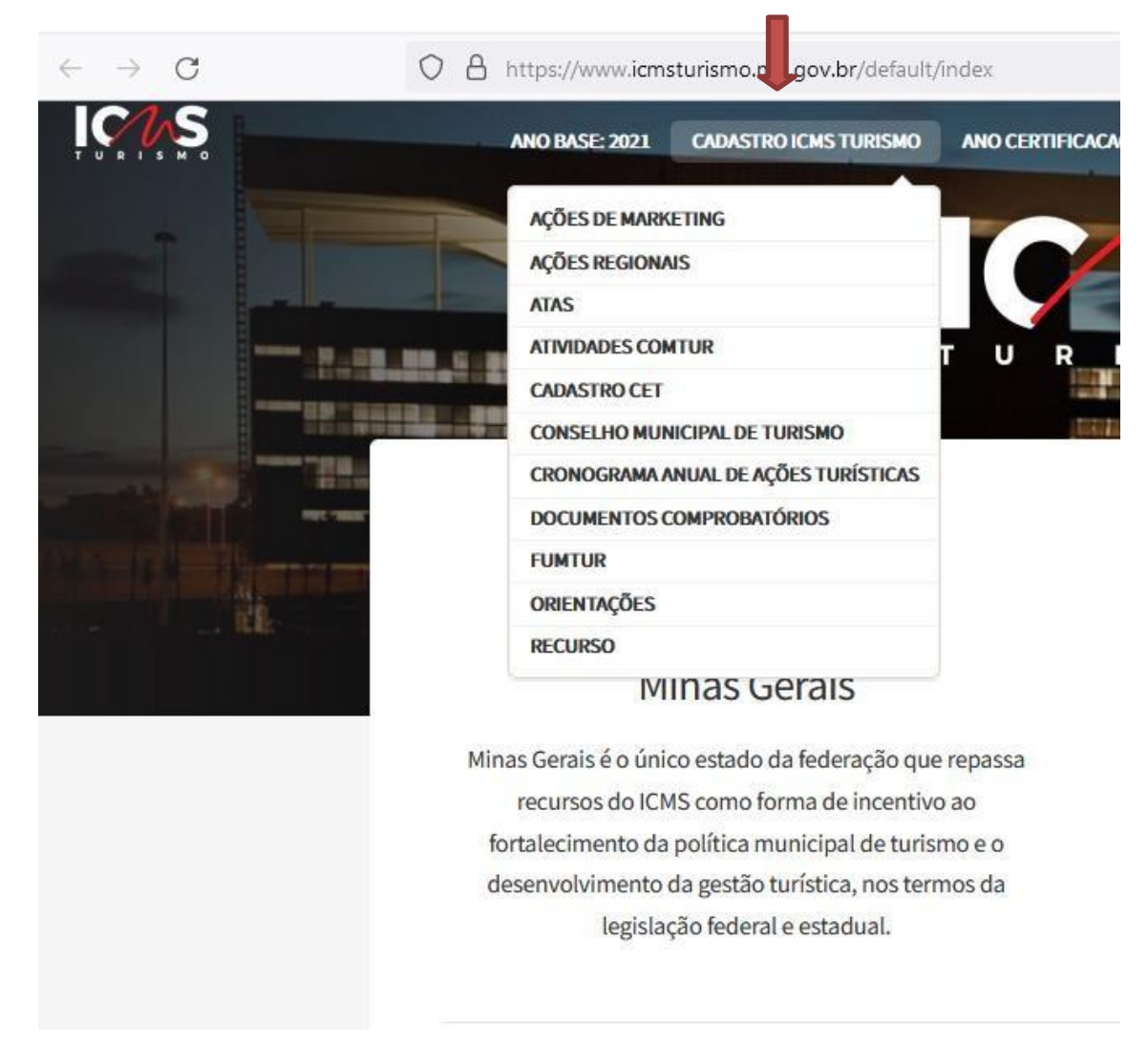

Este será o ambiente de trabalho do gestor municipal.

Neste momento, estarão disponíveis as seguintes pastas de trabalho:

- Ações de Marketing
- Ações regionais
- Atas
- Atividades Comtur
- Cadastro CET
- Conselho Municipal de Turismo
- Cronograma Anual de Ações Turísticas
- FUMTUR

### Dicas e lembretes

Antes de iniciar a inserção de todos os arquivos no sistema, sugerimos a criação de uma pasta exclusiva para o ICMS no seu computador, preferencialmente dividida por anos, assim vai ficar muito mais fácil vocês consultarem e selecionarem as documentações.

Lembre-se que:

- 1) Os arquivos devem ter nomes curtos p.e. "plano2024". Arquivos com nomes longos p.e. "planoimplementaçãoturismo2024" normalmente geram erros.
- 2) Os arquivos precisam estar em PDF e não exceder o tamanho de 10 MB.
- 3) No caso de alteração/revogação de algum documento durante o ano de 2024 será necessário digitalizar em um mesmo arquivo o documento antigo e o atual.

Busque na internet sites gratuitos que realizam não só a redução do tamanho, mas também a junção de arquivos, que pode ser útil no caso de alteração de documentação durante o ano-referência.

#### Inserindo documentos no sistema

#### Passo 1: Clicar em Procurar

Procurar... Nenhum arquivo selecionado.

#### Passo 2: Selecionar o arquivo e clicar em "Abrir"

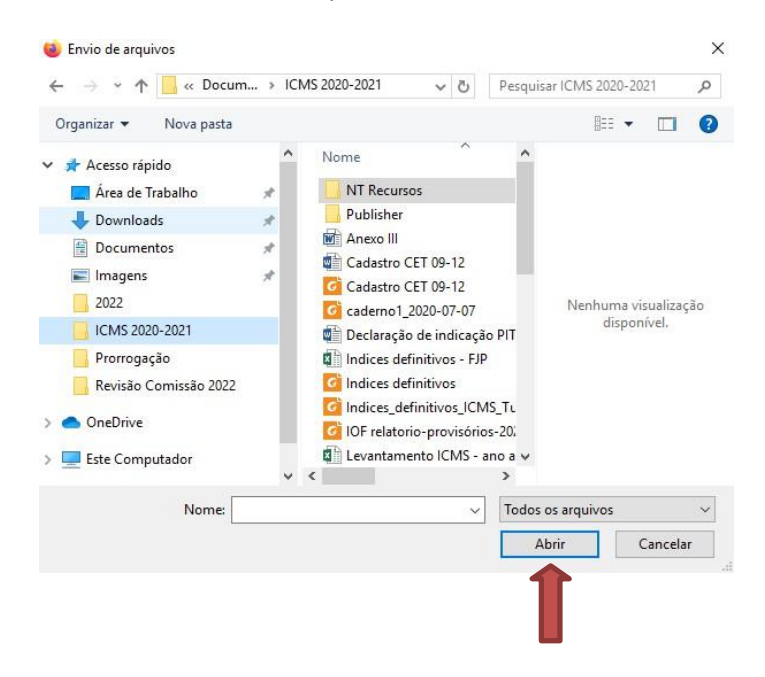

#### Passo 3: Conferir se o nome do arquivo consta no sistema

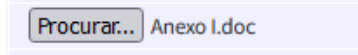

Passo 4: Clicar em "Enviar" no final da página

<u>Passo 5</u>: Para checar se o documento foi inserido corretamente, clicar no nome do documento (primeira coluna) para checar a se o documento foi inserido corretamente

IMPORTANTE!

Somente após selecionar o arquivo, clicar em "Abrir" e depois clicar em "Enviar" é que o documento será efetivamente inserido no sistema. Recomendamos que os documentos sejam inseridos individualmente para armazenamento no sistema.

#### Troca de documento inserido de forma incorreta

**<u>Para Documentação Comprobatória</u>**: Caso tenha inserido algum documento errado, repetir novamente o procedimento acima, assim o Sistema automaticamente fará a exclusão do arquivo inserido.

Para Ações regionais, Ações de Marketing, Atas, Cronograma de ações e FUMTUR: Para essas pastas existe a opção de exclusão ou de edição do documento.

## Alterações nos documentos comprobatórios ocorridas ao longo do ano de 2024

Para os municípios já habilitados, os documentos existentes podem ser atualizados a qualquer momento, assim, caso tenha ocorrido a atualização de alguma lei, regimento, plano durante o ano de 2024, será necessário digitalizar o **documento antigo e o documento atual em um único arquivo** e inserido no campo destinado à sua comprovação.

O mesmo deve ocorrer com os atos de posse, caso tenha ocorrido a **renovação total ou parcial do Conselho** Municipal de Turismo, todos os atos de posse devem ser digitalizados em um único arquivo e inserido no campo destinado à sua comprovação.

#### ATENÇÃO!!!

"Para os municípios que irão pleitear o ICMS critério do Turismo pela primeira vez, as leis, regulamentações, planos municipais de turismo e abertura da conta exclusiva e individualizada do fundo municipal de turismo, constantes no Anexo I no Decreto Estadual n.º 48.108, de 29 de dezembro de 2020, deverão ter sido aprovadas, publicadas e estar formalmente criada até o dia 31 do mês de março do ano-referência."

"Para os municípios habilitados no critério "turismo" em anos anteriores, a alteração dos documentos previstos no Anexo I no Decreto Estadual n.º 48.108, de 29 de dezembro de 2020 poderá ocorrer a qualquer tempo, desde que comprovada sua vigência durante todo o ano-referência."

### Ações de marketing

Neste ambiente o município irá inserir os dados da (s) ação (s) de marketing executada durante o ano de 2021.

As categorias, classificações, definições e tipos de documentação aceitas para a comprovação da realização das ações de fomento ou planejamento do marketing do destino, executadas durante ano-referência, estão elencadas no Anexo II da Resolução n.º 44/2021, e você irá selecioná-las no campo "Ação".

As comprovações da execução das ações de marketing devem ser digitalizadas em arquivo único e inseridas no campo específico do Sistema, bem como as informações sobre a respeito da ação executada.

As categorias previstas para as ações de marketing são:

- 1. Posicionamento de mercado
- 2. Conteúdo promocional
  - 2.1. Marketing digital
  - 2.2. Ação com outros destinos
  - 2.3. Imagens e vídeos promocionais
  - 2.4. Material e brinde promocional
  - 2.5. Propaganda, publicidade ou merchandising do destino
- 3. Participação em eventos de interesse turístico
- 4. Apoio a comercialização

|              | Data      | Arquivo   | Editar         | Excluir |
|--------------|-----------|-----------|----------------|---------|
|              |           |           |                |         |
| Ano Base     | 2021      |           |                |         |
|              |           |           |                |         |
| Nome da ação |           |           |                |         |
|              |           |           |                |         |
| Data da ação |           |           |                |         |
|              | formato 0 | 1/01/2021 |                |         |
|              |           |           |                |         |
| Ação         |           |           |                |         |
| Arquivo      | Procurar  | Nenhum a  | rquivo selecio | onado.  |
|              | ENVIAR    |           |                |         |

#### Atenção!!!

As ações de fomento ou planejamento do marketing do destino a serem comprovadas não podem se referir a ação regional.

### Ações regionais

Neste ambiente o município irá inserir os dados da (s) ação (s) de regionais executadas durante o ano de 2024.

A ação regional a ser comprovada deve estar prevista no planejamento estratégico da IGR a qual o município está associado, de acordo com as informações fornecidas no processo de certificação da IGR, e deverá ser comprovada por meio de fotos, convênios, contratos, notas fiscais, certificados, termo de parceria e relatório contendo informações sobre a ação.

|                                                     | Data Arquivo Editar Excluir          |
|-----------------------------------------------------|--------------------------------------|
| Ano Base                                            | 2021                                 |
| Nome da ação                                        |                                      |
| Data da ação                                        | formato 01/01/2021                   |
| Referencia do<br>planejamento<br>estratégico da IGR |                                      |
| Arquivo                                             | Procurar Nenhum arquivo selecionado. |

Atenção!!!

A ação regional a ser comprovada não pode estar relacionada dentre as ações e atividades previstas no Anexo II deste regulamento.

#### **Atas**

Neste ambiente o município irá inserir ata e a data de realização da reunião, automaticamente o sistema vai organizando as informações em uma tabela que facilitará a visualização e a consulta dos documentos.

| )ata       | Arquivo    | Editar | Excluir |
|------------|------------|--------|---------|
| 25/02/2021 | Visualizar | Editar | Excluir |
| 26/05/2021 | Visualizar | Editar | Excluir |
| 28/07/2021 | Visualizar | Editar | Excluir |
| 29/09/2021 | Visualizar | Editar | Excluir |
| 24/11/2021 | Visualizar | Editar | Excluir |
| 15/12/2021 | Visualizar | Editar | Excluir |

Obs: Os documentos digitalizados devem ser convertidos para o formato .pdf antes do envio

| Ano Base      | 2021                                 |
|---------------|--------------------------------------|
| Ata<br>COMTUR | Procurar Nenhum arquivo selecionado. |
| Data da       |                                      |
| Reunião       | formato 01/01/2016                   |
|               | ENVIAR                               |

### Atividades do COMTUR

Inserir as respostas das questões discutidas na reunião do Conselhos realizada ainda em 2024 e a data de realização da reunião.

### Cadastro CET

Inserir a data de preenchimento do questionário de cadastro junto ao CET, que foi realizado por meio do link https://www.pesquisa.secult.mg.gov.br/index.php/546847?lang=pt-BR

| Cadastr          | o CET              |
|------------------|--------------------|
| Ano Base         | 2021               |
| Data de cadastro | formato 01/01/2021 |
| ENVIAR           |                    |

#### Conselho Municipal de Turismo

Nesta pasta, o gestor precisa preencher as informações da Autoridade Máxima do turismo, do Presidente e do Secretário Executivo do Conselho Municipal de Turismo.

| Ano Base | 2021                                            |
|----------|-------------------------------------------------|
| Função   |                                                 |
| Nome     | Presidente<br>Secretário-Executivo              |
| Email    | Dirigente Responsável pelo Turismo no Município |
| Telefone | formato 99 9999 9999                            |
| Celular  | formato 99 9 9999 9999                          |
|          | ENVIAR                                          |

Após selecionar uma das 3 funções, o gestor deverá digitar os seguintes dados: nome, e-mail, telefone fixo e celular. Concluída a inserção dessas informações, o gestor deverá clicar em "Enviar".

Após o salvamento dos dados, aparecerá na parte superior da tela uma tabela com os dados cadastrados.

Caso o gestor precise alterar os dados cadastrados, basta selecionar a opção "Editar" e efetivar as alterações necessárias.

### Cronograma anual de ações turísticas

O município poderá cadastrar neste ambiente todas as ações executadas durante o ano de 2024, não há um número limite para os registros.

Poderão ser inseridas ações executadas de acordo com o plano municipal de turismo e as demais ações que visem a implementação da política pública e o desenvolvimento do turismo.

Lembrem-se de inserir ações de capacitação, treinamento, pesquisas, eventos, informação turística, captação de investimentos/recursos, obras diversas de infraestrutura e outras ações, previstas ou não no Plano Municipal, mas que colaboraram para o desenvolvimento e estruturação do turismo local. O referido cronograma nos possibilita acompanhar a execução do Plano de Implementação da Política Municipal e verificar as ações turísticas desenvolvidas pelo Município.

Devem ser inseridas as seguintes informações:

- Projeto ou Ação
- Categoria
- Interface com o município ou parceiro
- Valor executado
- Início
- Término
- Objetivo da Política Municipal de Turismo (artigo/Inciso)
- Documento de comprovação da ação

No link <u>http://www.cultura.mg.gov.br/programas-e-acoes/icms-turismo</u> é possível acessar o "*Documento Orientador: Categorias das Ações no ICMS Turismo*" que contém orientações sobre o preenchimento da categorização das ações.

Ao término do preenchimento de todos os itens para cada ação, o gestor deverá clicar em "Enviar" para poder salvar os dados inseridos.

Após o envio das informações, as ações cadastradas aparecerão em uma tabela na parte superior da tela.

### **Documentos Comprobatórios**

Neste campo serão inseridos apenas arquivos digitalizados em PDF.

É a pasta destinada a inserção de ofícios, declarações, leis, comprovantes de publicação e de aprovação, plano municipal de turismo, regulamentações e do extrato da conta bancária do FUMTUR.

Ler atentamente a parte sobre "Dicas e lembretes" e "Inserindo documentos no sistema" para acessar todas as informações sobre o procedimento de inserção dos documentos no sistema.

### **Relatório do FUMTUR**

Nesta pasta o gestor inserirá as informações sobre as movimentações ocorridas no Fundo Municipal de Turismo (FUMTUR) no ano de 2024.

Os lançamentos devem **refletir** as informações constante nos **extratos bancários** da conta corrente exclusiva do Fundo:

| Ano Base                                                                                                    | 2020                                             |
|----------------------------------------------------------------------------------------------------|--------------------------------------------------|
| Data Movimentação                                                                                                    |                                                  |
| Тіро                                                                                                    | C Entrada<br>C Saída                             |
| Descrição                                                                                                    |                                                  |
|                                                                                                    | ے۔<br>Detalhe a movimentação de entrada ou saída |
| Valor                                                                                                    | 0,00                                             |
| Número do inciso e do artigo da lei ou regulamento que<br>fundamenta/autoriza a receita e a despesa, conforme a legislação<br>que instutui e regulamenta o fundo.<br>Max: 140 caracteres |                                                  |
| Documento de comprovação da Ação (Em PDF, o nome não pode<br>passar de 90 caracteres e tamanho máximo de 10MB)                                                                           |                                                  |

Estejam atentos para as orientações inseridas no Sistema:

1. Todas as entradas (créditos) e saídas (débitos) de recursos no Fundo devem ser lançadas nos campos abaixo.

2. As entradas e as saídas de recursos deverão ser lançadas uma a uma, conforme extrato bancário. Não será permitido o somatório de valores.

3. Aplicações financeiras e regates em fundos de investimentos não precisam ser lançados.

4. Os rendimentos de aplicações financeiras devem ser lançados no campo "Entrada", por se constituírem em efetivos créditos de recursos no Fundo.

5. No campo "Entrada" identificar a natureza e a origem do crédito.

6. No campo "Repasse" informar a finalidade da despesa e o nome do profissional/empresa contratada(o).

7. O item "Documento de comprovação da ação" deve ser utilizado apenas para os repasses de recursos. Podem ser inseridos arquivos contendo notas fiscais, notas de empenho ou recibos.

#### ATENÇÃO!!!

Para o ano de 2024 é obrigatória a comprovação das despesas por meio de notas fiscais, notas de empenhos ou recibos,

# Obrigatoriedade do envio de documentação e preenchimento das informações

De acordo com a Resolução SETUR n.º 25/2017 e n.º 44/2021, **todas as informações e documentações** previstas no Decreto n.º 48.108/2020 e na própria Resolução, obrigatoriamente, devem ser inseridas até o prazo de fechamento do sistema, **01/03/2024**, sob pena de inabilitação do município.

Esta é uma observação muito importante para que o município não seja prejudicado (inabilitado) pela não inserção de documentação e informação obrigatória

É recomendável que o gestor confira todos documentos inseridos nos links em azul, conforme orientação da página 9, e nas tabelas que são automaticamente criadas com a inserção das documentações no sistema.

Novamente ressaltamos o necessário cuidado para os documentos que foram alterados durante o ano de 2021. É necessário a digitalização no mesmo arquivo do documento antigo e do novo.

#### ATENÇÃO!!!

Não é o preenchimento do sistema que determina o seu fechamento, mas sim o prazo de 01/03/2024, independente do cadastro do município estar completo ou não.

### Declaração de Autenticidade e Vigência dos documentos

De acordo com o previsto no Anexo I, item 1, do Decreto n.º 48.108/2021 é necessário anexar um ofício assinado pelo Prefeito atestando a validade e a autenticidade dos documentos inseridos no Sistema, veja abaixo um exemplo do texto para este documento:

A Sra. Ana Patrícia Gusmão

*Eu, NOME, Prefeito do Município de NOME, atesto a autenticidade e vigência no ano-referência de 2024 dos seguintes documentos:* 

- Lei XXX/16 Que instituiu a Política Municipal de Turismo
- Lei YYY/16 Que instituiu o Conselho Municipal de Turismo
- Regimento interno do COMTUR, aprovado em 2016
- Regimento interno do COMTUR, aprovado em 2021
- Lei WWW/16 Que instituiu o Fundo Municipal de Turismo
- Lei WWW/21 Que alterou a lei que instituiu o Fundo Municipal de Turismo
- Decreto AAA/16 Que regulamentou o Fundo Municipal de Turismo

Local e data

Assinatura do Prefeito

#### ATENÇÃO!!!

#### O texto acima é apenas um modelo que pode ser alterado pelo gestor.

Independente dos termos que se queira inserir neste Ofício é essencial que se ateste expressamente a autenticidade e a vigência no ano-referência de 2024 e que se liste todas as legislações e regulamentações (regimento interno, estatuto e/ou decreto municipal), sendo desnecessário citar outros documentos.

No caso de alteração de legislação ou regulamentação é necessário inserir na declaração de todos os documentos vigentes durante o ano de 2024.

### Declaração de regularidade das movimentações do Fundo

Também será necessário anexar um ofício assinado pelo Prefeito e membros do Conselho atestando a movimentação dos recursos movimentados na conta exclusiva do Fundo, veja abaixo um exemplo do texto para este documento:

A Sra. Samira Torres Lamaita

Atestamos que todos os depósitos e investimentos do Fundo Municipal de Turismo do município de NOME, ocorridos no ano de 2024, estão de acordo com a lei (número e ano de publicação) e com a regulamentação do Fundo (identificação do decreto ou regimento)

Atestamos ainda, que todos os investimentos também obedeceram à legislação tributária municipal, estadual e federal.

Local e data

Nome e assinatura do Prefeito Nome e assinatura do Gestor do Fundo Nome e assinatura do Conselheiro Nome e assinatura do Conselheiro

#### ATENÇÃO!!!

O texto acima é apenas um modelo que pode ser alterado pelo gestor.

Independente dos termos que se queira inserir neste Ofício é essencial que se ateste expressamente que os depósitos e investimentos obedeceram a lei e a regulamentação do Fundo, e que também obedeceram a legislação tributária federal, estadual e municipal.

No caso de alteração de legislação ou regulamentação é necessário inserir na declaração de todos os documentos vigentes durante o ano de 2024.

### Declaração de titularidade e exclusividade da conta bancária do Fundo

Para os municípios que estarão pleiteando o recurso do ICMS critério Turismo pela primeira vez, ou para aqueles que desejarem atualizar a declaração com a assinatura do novo Prefeito, segue texto sugerido:

#### A Sra. Samira Torres Lamaita

*Eu, NOME, Prefeito do Município de NOME, declaro que a conta (identificação) da agência (identificação) aberta no Banco (identificação) é de titularidade e exclusividade do Fundo Municipal de Turismo* 

Local e data

Assinatura

#### ATENÇÃO!!!

O texto acima é apenas um modelo que pode ser alterado pelo gestor.

Independente dos termos que se queira inserir neste Ofício é essencial que se ateste expressamente a titularidade e a exclusividade da conta corrente, identificando seus dados bancários.

#### Recurso

Este campo só será disponibilizado após a divulgação dos índices provisórios.

### Orientações para o Planejamento e Gestão Municipal do Turismo

Todos os documentos do Município precisam estar alinhados com o documento "Orientações para o Planejamento e Gestão Municipal do Turismo em Minas Gerais" elaborado pela Secretaria.

Acesse mais informações sobre o ICMS e sobre o documento orientador no link: <u>http://www.cultura.mg.gov.br/programas-e-acoes/icms-turismo</u>

#### Capacitações

ICMS Turismo: Capacitação sobre o Decreto 48.108/2020

https://www.youtube.com/watch?v=oAIVBAvBgxk&t=1304s

ICMS Turismo: Capacitação sobre a Resolução SECULT n.º 44/2021

https://www.youtube.com/watch?v=1BCKKA0JqfU

#### **Dúvidas**

No caso de dúvidas, favor utilizar o seguinte canal de contato:

E-mail: <u>samira.lamaita@secult.mg.gov.br</u> ou <u>rafaella.lemos@secult.mg.gov.br</u>